Changing your password to something that you can remember easily is a good idea, to avoid frustration when it comes to logging on. It's also a good idea to change it if you suspect someone other than you knows your password. Here's how to do it.

## Method

- 1. Log in to the website using your existing username and password.
- 2. Click "My Profile" either from the user menu (left column) or from the top of the forum.

3. Just above your picture (avatar) you'll see a grey button marked "edit". When you move the mouse pointer over the button a short menu drops down. Select the top option "Update your profile".

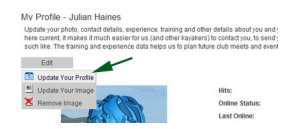

4. Now you should be at the "Edit Your Details" screen, which should show a number of tabs. Select the "Contact" tab.

| Portrait                                     | Contact                     | Experience                                                                        | Membership                                                                                    | Preferences                                                                                                    |                                                                                                    |
|----------------------------------------------|-----------------------------|-----------------------------------------------------------------------------------|-----------------------------------------------------------------------------------------------|----------------------------------------------------------------------------------------------------|----------------------------------------------------------------------------------------------------|
| Please co<br>members                         | mplete as n<br>hip cards et | such of the conta                                                                 | ct information a                                                                              | s is relevant. The po                                                                                                | ostal address is used to send club newsletters, receip                                                                                                    |
| User decails: Pie<br>use<br>mij<br>pro<br>me |                             | Please entery<br>usemame and<br>might be easy<br>profile so that<br>members (or 1 | our real name, r<br>d password to ur<br>to guess! Unler<br>other members<br>the public), even | so that we know who<br>se for logging in to to<br>is you choose other<br>can contact you. No<br>through the email to | to we're dealing with, but also choose a memorable<br>the website as a member. Do not use a password tha<br>neise, a link to an email form will be shown on your<br>ofe that your email address will never be visible to<br>form. |
|                                              |                             | Julian                                                                            |                                                                                               |                                                                                                    |                                                                                                    |
| irst Nam                                     |                             |                                                                                   |                                                                                               |                                                                                                    |                                                                                                    |
| inst Nam                                     | e                           | Haines                                                                            |                                                                                               | 0 15 0                                                                                                    |                                                                                                    |
| inst Nam<br>ast Nam<br>mailt                 | e                           | Haines<br>Your email a                                                            | ddress                                                                                        | Visible on p                                                                                                    | profile 👻 😣                                                                                                    |
| inst Nam<br>Last Nam<br>imait<br>Isemany     | e:<br>X                     | Haines<br>Your email a<br>Your user n                                             | ddress<br>ame                                                                                 | <ul> <li>Visible on p</li> <li>Q Rp ⊕</li> </ul>                                                                     | profile 🤟 😉                                                                                                    |
| First Nam<br>Last Nam<br>Email:<br>Usernam   | es<br>K                     | Haines<br>Your email a<br>Your user n                                             | ddress<br>ame                                                                                 | <ul> <li>Ilp ●</li> <li>Visible on p</li> <li>Ilp ●</li> <li>Ilp ●</li> </ul>                                        | profile 👱 😌 🔁                                                                                                    |

5. About half-way down the contact tab you'll see two boxes, marked "password" and "verify password". They'll be blank initially. Choose a new password and type the same password into both of these boxes. A good password is something memorable but which would be hard for someone else to guess, preferably including a few numbers and/or a mixture of upper and lower case letters.

6. Click the update button at the bottom of the form and you're done.

The next time you log-in, remember to use the new password!